X41 Tablet Setup Poster P/N 39T9245 11/15/2005 Size : 11x13 inches

Color : 2 color job = Process Black (This plate must be printed in PMS Process Black C) Process Magenta (This plate must be printed in PMS 032cvc)

Font : IBM Fonts and Helvetica Neue Family Material : 100 gsm gloss art paper (Use 100% recycled paper in only Japan.)

Blue line shows die-cut. DO NOT PRINT.

Please change the barcode No.

Please change printing country name if the poster is printed in other than China.

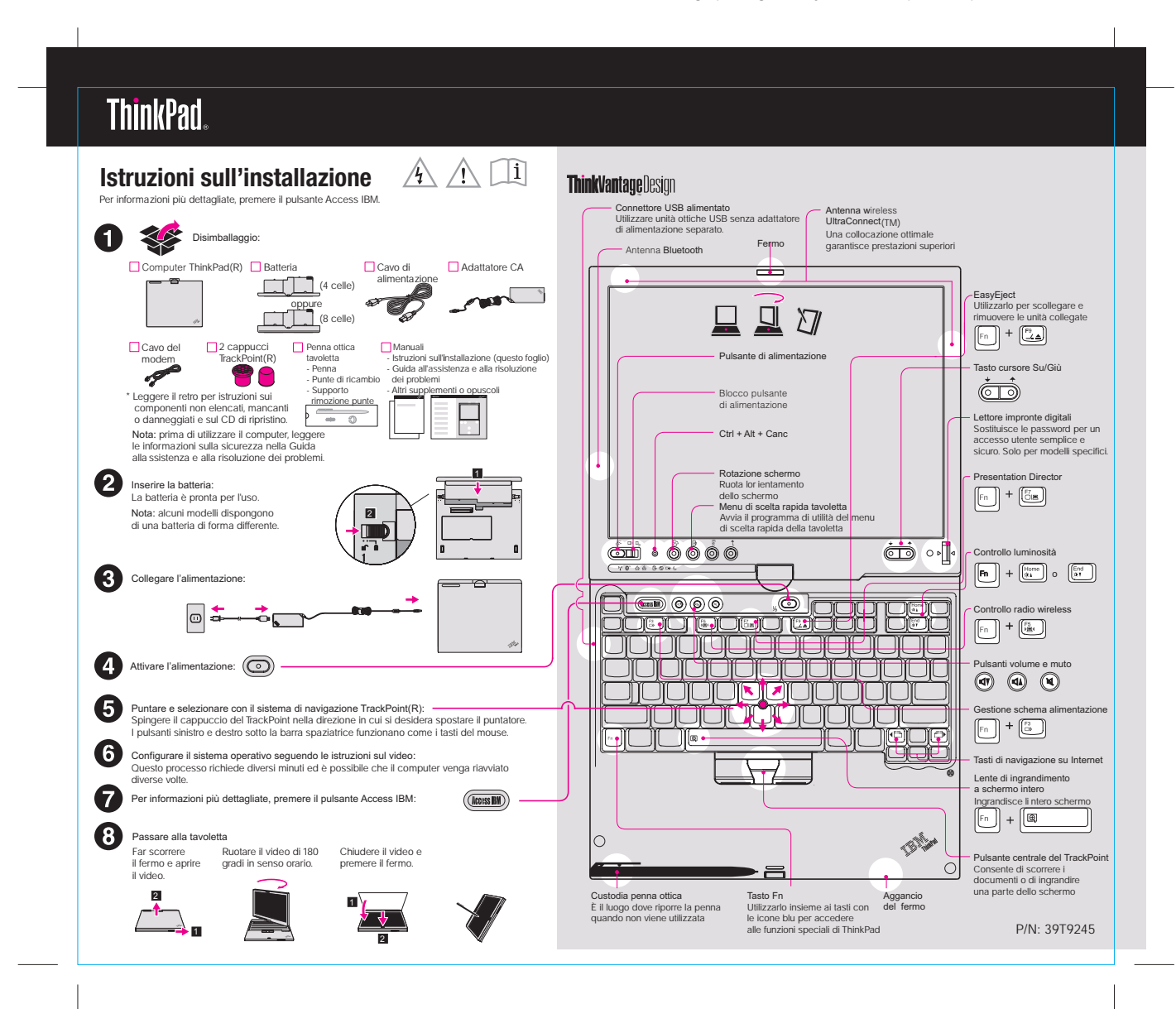

X41 Tablet Setup Poster P/N 39T9245 11/15/2005

Size : 11x13 inches

Color : 2 color job = Process Black (This plate must be printed in PMS Process Black C) Process Magenta (This plate must be printed in PMS 032cvc)

Font : IBM Fonts and Helvetica Neue Family Material : 100 gsm gloss art paper (Use 100% recycled paper in only Japan.) Blue line shows die-cut. DO NOT PRINT.

Please change the barcode No. Please change printing country name if poster is printed in other than China.

## ThinkPad X4 Dock facoltativo

Questa opzione è disponibile per espandere la funzionalità della tavoletta ThinkPad X41. Per ulteriori informazioni, premere il pulsante blu Access IBM ed immettere "X4 Dock" come parola chiave nel campo di ricerca dellHe lp Center.

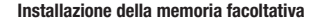

È possibile aumentare la quantità di memoria nel computer

Nota: Utilizzare solo tipi di memoria supportati dal computer. Se si installa la memoria facoltativa in modo errato o si installa un tipo di memoria non supportato, verrà emesso un segnale acustico nel momento in cui viene avviato il computer

8

Installare il modulo SO-DIMM facoltativo:

- 1 Toccare un oggetto di metallo a terra per ridurre la elettricità statica nel corpo, che potrebbe danneggiare il modulo SO-DIMM. Non toccare il bordo di contatto del modulo SO-DIMM.
- 2 Spegnere il computer.
- 3 Scollegare l'adattatore CA e tutti i cavi dal computer.
- 4 Chiudere il video e capovolgere il computer.
- 5 Rimuovere la batteria.
- 6 Allentare le viti sul coperchio dell'alloggiamento della memoria accanto alle icone DIMM e rimuovere il coperchio.

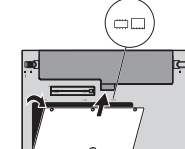

di espansione. Attenzione: non utilizzare il computer con il coperchio dell'alloggiamento di espansione aperto. 10 Reinstallare la batteria e ricollegare l'adattatore

CA e i cavi

7 Se è già installato un modulo SO-DIMM,

il modulo per un utilizzo futuro

rimuoverlo come indicato. Conservare

Allineare l'incavo del bordo di contatto del

modulo SO-DIMM al divisore del socket.

verso il basso finché non è inserito 2.

9 Reinstallare il coperchio dell'alloggiamento

Inserire il modulo SO-DIMM nel socket con una angolazione di 20 gradi 1 quindi ruotarlo

Verificare la corretta installazione del modulo SO-DIMM facoltativo:

1 Accendere il computer.

(2

- 2 Premere il pulsante Access IBM quando richiesto durante il processo di avvio.
- 3 Avviare BIOS Setup Utility facendo clic su "Access BIOS" nella categoria "Configure".
- 4 Verificare che la voce "Installed memory" indichi la quantità totale di memoria installata nel computer. Ad esempio, se il computer dispone di 256 MB di memoria standard ed è stato installato un modulo SO-DIMM facoltativo di 512 MB, la quantità indicata da "Installed memory" dovrebbe essere 768 MB.

## **ThinkVantage**Technologies

É possibile reperire le informazioni su ThinkVantage Technologies in qualsiasi momento premendo il pulsante blu Access IBM sulla tastiera.

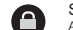

Sicurezza Alcuni ThinkPad dispongono di un chip di sicurezza integrato. Per informazioni sull'uso del software e l'abilitazione del chip, immettere la parola chiave "security chip" nel campo di ricerca dell 'Help Center

(licenss BM)

Alcuni ThinkPad dispongono anche di un lettore di impronte digitali. Per informazioni sul lettore, immettere la parola chiave "fingerprint reader" nel campo di ricerca dell'Help Center.

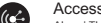

## Access Connections

Alcuni ThinkPad sono forniti di un adattatore LAN wireless. Per informazioni sulla configurazione di adattatori LAN wireless e di altri adattatori delle comunicazioni, incluse le connessioni tramite cavi, immettere la parola chiave "Access Connections" nel campo di ricerca di Help Center.

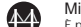

Migrazione

É possibile trasferire i dati dal vecchio computer a questo ThinkPad. Per informazioni sul software di migrazione dei dati immettere la parola chiave "migration" nel campo di ricerca dell'Help Center.

## Assistenza e supporto

Per informazioni su assistenza tecnica e supporto, selezionare "Learn and get help" in Productivity Center, quindi "Get Help & Support" e Help Center.

\* Ulteriori note sul disimballaggio:

1) Alcuni modelli possono contenere dei componenti non elencati. 2) Se un componente risulta mancante o danneggiato, contattare il punto vendita. 3) Tutto ciò che occorre per il ripristino dei file e delle applicazioni installati in produzione si trova nel disco fisso, non è quindi necessario un CD di ripristino. Per ulteriori informazioni, consultare "Ripristino del software preinstallato" nella guida all'assistenza e alla risoluzione dei problemi.

| Nome:                              |                  |
|------------------------------------|------------------|
| Nome società:                      |                  |
| Numero modello:                    |                  |
| Numero di serie:                   |                  |
| Società o rivenditore autorizzato: |                  |
| Sito web supporto:                 |                  |
| Numero supporto:                   |                  |
|                                    |                  |
|                                    | Printed in China |
| Convictit Lenner 2005              |                  |

Parti di © Copyright International Business Machines Corporation 2005. Tutti i diritti risevati Thinkpad è un marchio registrato di Lenovo IBM è un marchio di IBM Corp.